# 7330 Series UV Nitrate Monitor

# **Instruction Manual**

Model 7330 000 – Transmitter with 7330 100 – Sensor

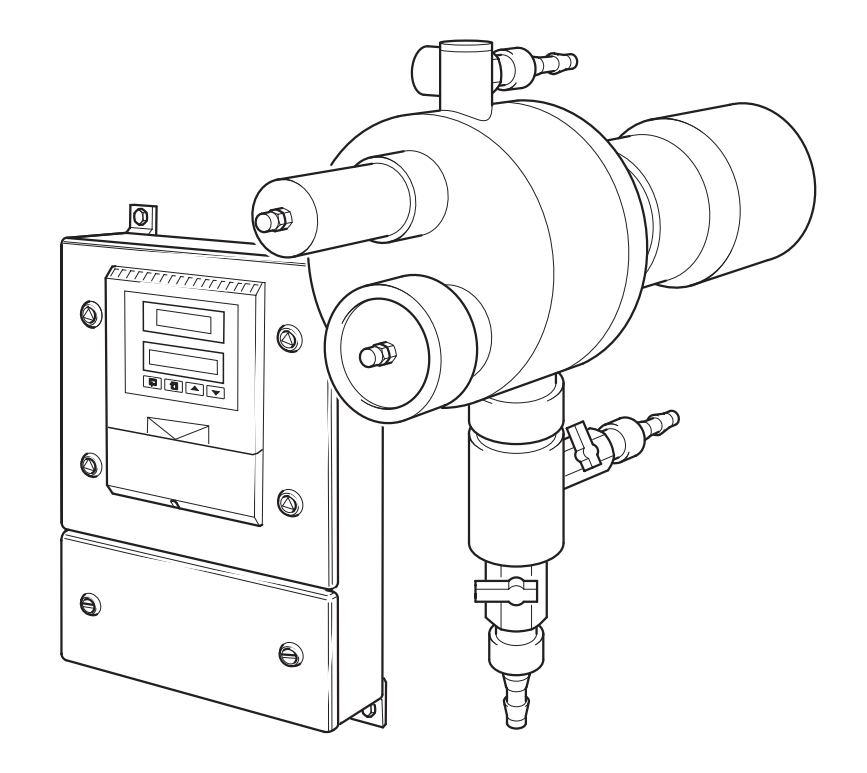

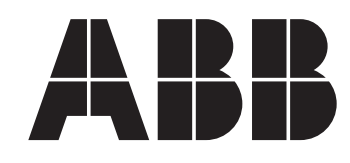

# **ABB LIMITED**

# The Company

We are an established world force in the design and manufacture of instrumentation for industrial process control, flow measurement, gas and liquid analysis and environmental applications.

As a part of ABB, a world leader in process automation technology, we offer customers application expertise, service and support worldwide.

We are committed to teamwork, high quality manufacturing, advanced technology and unrivalled service and support.

The quality, accuracy and performance of the Company's products result from over 100 years experience, combined with a continuous program of innovative design and development to incorporate the latest technology.

The NAMAS Calibration Laboratory No. 0255 is just one of the ten flow calibration plants operated by the Company, and is indicative of ABB's dedication to quality and accuracy.

# **Use of Instructions**

#### Warning.

An instruction that draws attention to the risk of injury or death.

### Caution.

An instruction that draws attention to the risk of damage to the product, process or surroundings.

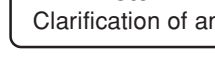

#### *1* Information.

Further reference for more detailed information or technical details.

Although **Warning** hazards are related to personal injury, and **Caution** hazards are associated with equipment or property damage, it must be understood that operation of damaged equipment could, under certain operational conditions, result in degraded process system performance leading to personal injury or death. Therefore, comply fully with all **Warning** and **Caution** notices.

Information in this manual is intended only to assist our customers in the efficient operation of our equipment. Use of this manual for any other purpose is specifically prohibited and its contents are not to be reproduced in full or part without prior approval of the Marketing Communications Department.

#### Health and Safety

To ensure that our products are safe and without risk to health, the following points must be noted:

- 1. The relevant sections of these instructions must be read carefully before proceeding.
- 2. Warning labels on containers and packages must be observed.
- 3. Installation, operation, maintenance and servicing must only be carried out by suitably trained personnel and in accordance with the information given.
- 4. Normal safety precautions must be taken to avoid the possibility of an accident occurring when operating in conditions of high pressure and/or temperature.
- 5. Chemicals must be stored away from heat, protected from temperature extremes and powders kept dry. Normal safe handling procedures must be used.
- 6. When disposing of chemicals ensure that no two chemicals are mixed.

Safety advice concerning the use of the equipment described in this manual or any relevant hazard data sheets (where applicable) may be obtained from the Company address on the back cover, together with servicing and spares information.

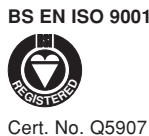

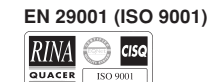

Lenno, Italy - Cert. No. 9/90A

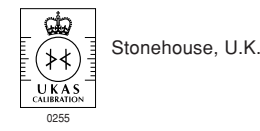

Note.

Clarification of an instruction or additional information.

# CONTENTS

| 1 | INTE                     | ODUCTION1                                     |  |  |  |  |
|---|--------------------------|-----------------------------------------------|--|--|--|--|
|   | 1.1                      | Introduction1                                 |  |  |  |  |
|   | 1.2                      | Main Components of the System1                |  |  |  |  |
| 2 | MECHANICAL INSTALLATION2 |                                               |  |  |  |  |
|   | 2.1                      | Siting Requirements                           |  |  |  |  |
|   |                          | 2.1.1 Monitor                                 |  |  |  |  |
|   |                          | 2.1.2 Flowcell Assembly                       |  |  |  |  |
|   | 2.2                      | Installing the Transmitter3                   |  |  |  |  |
|   | 2.3                      | Installing the Flowcell4                      |  |  |  |  |
|   | 2.4                      | Mounting the De-bubbler5                      |  |  |  |  |
|   |                          | 2.4.1 Set Up Procedure for                    |  |  |  |  |
|   |                          | Optional De-bubbler5                          |  |  |  |  |
| 3 | ELECTRICAL CONNECTIONS   |                                               |  |  |  |  |
| • | 3.1                      | Access to Terminals                           |  |  |  |  |
|   | 3.2                      | Connections. General                          |  |  |  |  |
|   | •                        | 3.2.1 Relay Contact Protection and            |  |  |  |  |
|   |                          | Interference Suppression                      |  |  |  |  |
|   | 3.3                      | Transmitter Connections                       |  |  |  |  |
|   |                          | 3.3.1 Out of Sample Alarm                     |  |  |  |  |
|   |                          | Input Connections8                            |  |  |  |  |
|   |                          | 3.3.2 Alarm Relay Connections                 |  |  |  |  |
|   |                          | 3.3.3 Out of Service Alarm                    |  |  |  |  |
|   | 3.4                      | Selecting the Mains Voltage8                  |  |  |  |  |
|   | 3.5                      | Start Up                                      |  |  |  |  |
| 4 |                          |                                               |  |  |  |  |
|   | 4 1                      | Displays 9                                    |  |  |  |  |
|   | 4.2                      | Switch Familiarisation                        |  |  |  |  |
| - |                          |                                               |  |  |  |  |
| 5 |                          | GRAMMING                                      |  |  |  |  |
|   | 5.I                      | Programming Map                               |  |  |  |  |
|   | 5.Z                      | Operating Display Page                        |  |  |  |  |
|   | 5.3<br>5.4               | Serisor Galibration                           |  |  |  |  |
|   | 5.4<br>5.5               | Set Up Parameter                              |  |  |  |  |
|   | 5.5                      | Set Up Outputs                                |  |  |  |  |
|   | 5.0<br>5.7               | Factory Settings                              |  |  |  |  |
|   |                          |                                               |  |  |  |  |
| 6 | MAI                      | NTENANCE15                                    |  |  |  |  |
|   | 6.1                      | Zero Standard15                               |  |  |  |  |
|   |                          | 6.1.1 Span Standard15                         |  |  |  |  |
|   |                          | 6.1.2 Calibration Checks                      |  |  |  |  |
|   | 6.2                      | Scheduled Servicing15                         |  |  |  |  |
|   |                          | 6.2.1 Cleaning the Flowcell                   |  |  |  |  |
|   |                          | 6.2.2 Dismantling the Flowcell                |  |  |  |  |
|   |                          | for Cleaning15                                |  |  |  |  |
|   | 6.3                      | Unscheduled Servicing                         |  |  |  |  |
|   |                          | 6.3.1 Monitor Diagnostic Information          |  |  |  |  |
|   |                          | 6.3.2 Unstable or Erratic Readings            |  |  |  |  |
|   | 6.4                      | Replacing the Emitter and Receiver Modules 19 |  |  |  |  |
|   |                          | 6.4.1 Changing the Modules                    |  |  |  |  |
|   |                          | 6.4.2 Adjusting the Emitter Brightness 19     |  |  |  |  |
| 7 | SPE                      | CIFICATION22                                  |  |  |  |  |

# **1 INTRODUCTION**

#### 1.1 Introduction

Warning. This instrument uses a high intensity light source which emits ultraviolet (UV) radiation and must NOT be viewed with the naked eye. Under normal operating conditions it is not possible to see the light source, but if the sensor is dismantled with the power applied, it may be possible to expose the eyes to the strobe flash.

The monitor employs a broad-spectrum xenon strobe lamp to generate pulses of light which pass through the sample water in the flowcell to a filtering and detection system. The received light pulses are analysed at two wavelengths: the measurement wavelength of 220nm and the reference wavelength of 275nm, at which the sample constituents of interest do not absorb. This dual light path system provides information which allows the measured value to be corrected for any dissolved organics and turbidity in the sample. The monitor is calibrated with a pure solution of a known nitrate content.

An automatic, microprocessor-controlled, dual-wiper system cleans the flowcell optical windows periodically to ensure that the cell remains functional. Samples containing large solids and/or very high concentrations of solids must be pre-filtered.

#### 1.2 Main Components of the System – Fig. 1.1

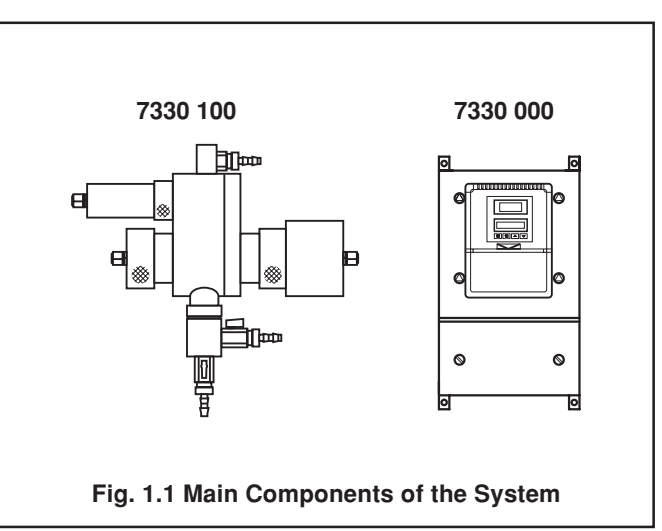

# 2 MECHANICAL INSTALLATION

**Caution.** Attention should be given to the prevention of damage to the equipment, e.g. through dropping, scraping or otherwise abusing it during the installation process. Although the equipment is ruggedly constructed, it contains precision optical components which may be damaged if subjected to impacts or shock loading.

### 2.1 Siting Requirements – Fig. 2.1

#### 2.1.1 Monitor

Caution.
Mount in a location free from excessive vibration.

• Mount away from harmful vapours and dripping fluids.

The monitor should be fixed to a wall or support in such a position to make reading the displays and operating the keypad convenient. It is advised that a suitable switched and fused isolating box is installed to the right of the monitor, in a position which allows the power to be switched on or off while standing in front of the display.

#### 2.1.2 Flowcell Assembly

The flowcell assembly is supplied on a mounting bracket. This must be fixed to a suitable vertical surface such that convenient servicing and calibration is afforded. Allow suitable space to the left and right of the unit for accessing the sensors.

Note. For ease of use it is recommended that the flowcell should be mounted at about chest height.

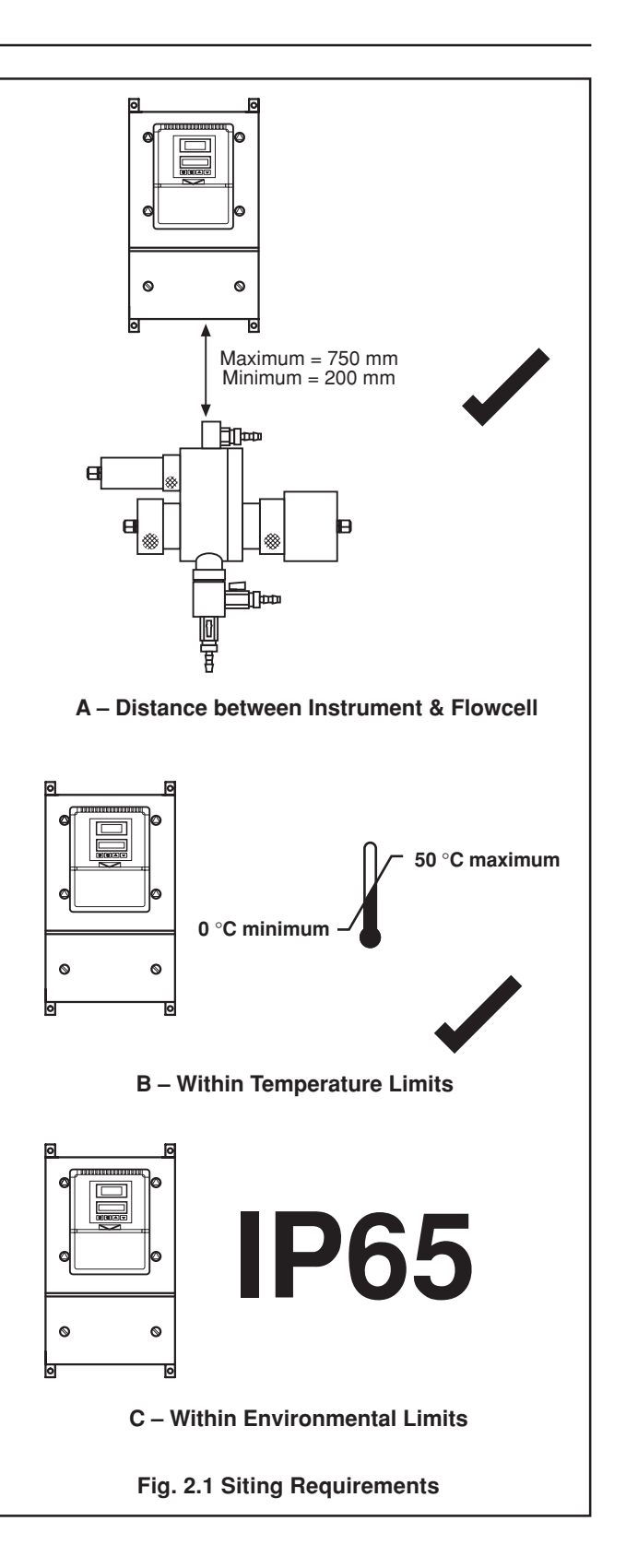

2.2 Installing the Transmitter – Fig. 2.2 and Fig. 2.3

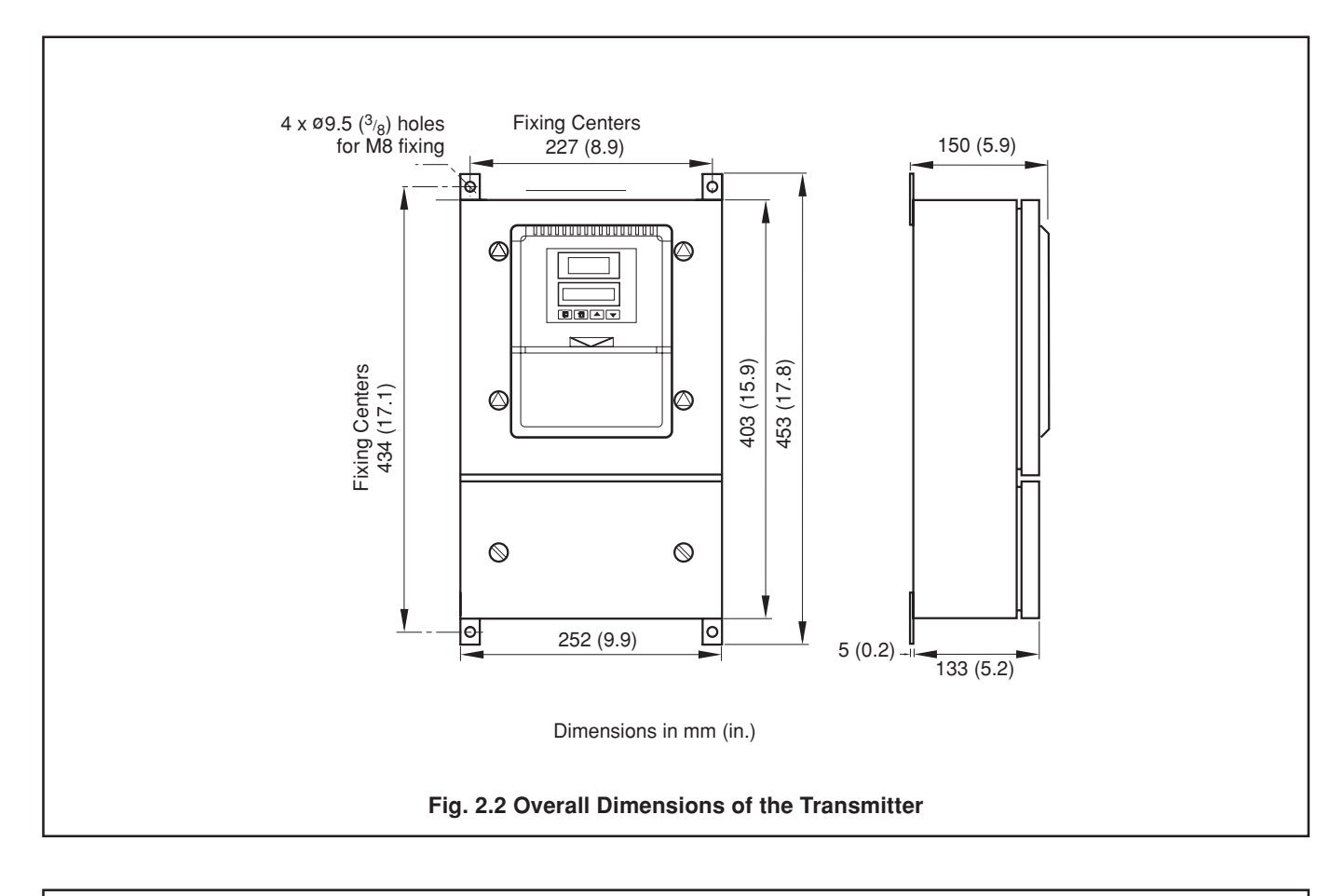

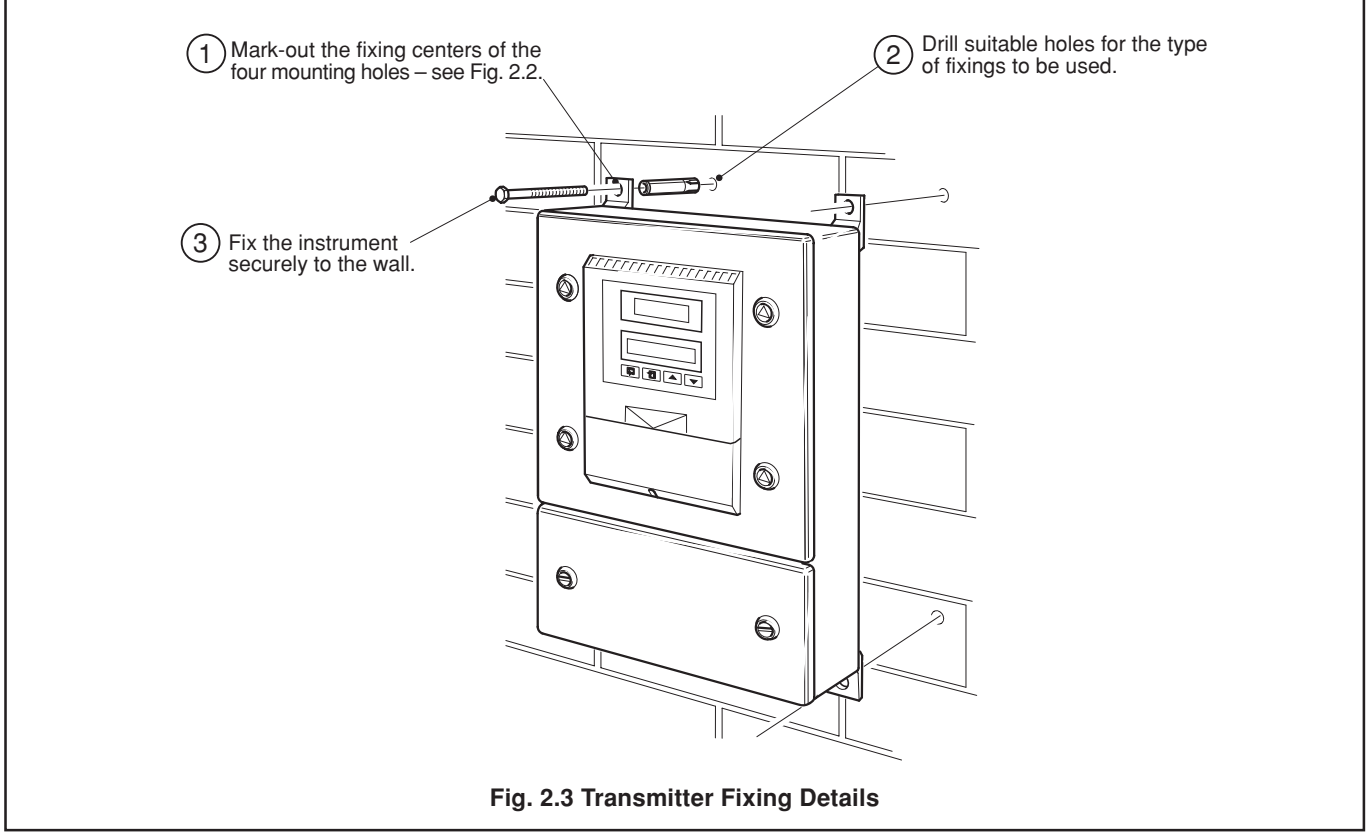

# ...2 MECHANICAL INSTALLATION

#### 2.3 Installing the Flowcell – Fig. 2.4

# \* Notes.

- Connecting pipework can be: flexible plastic or rigid PVC, polypropylene or metal depending on the installation.
- Isolating valves should be fitted to allow removal of the instrument, if necessary.
- Space should be left on each side of the assembly to allow access to the sensors.

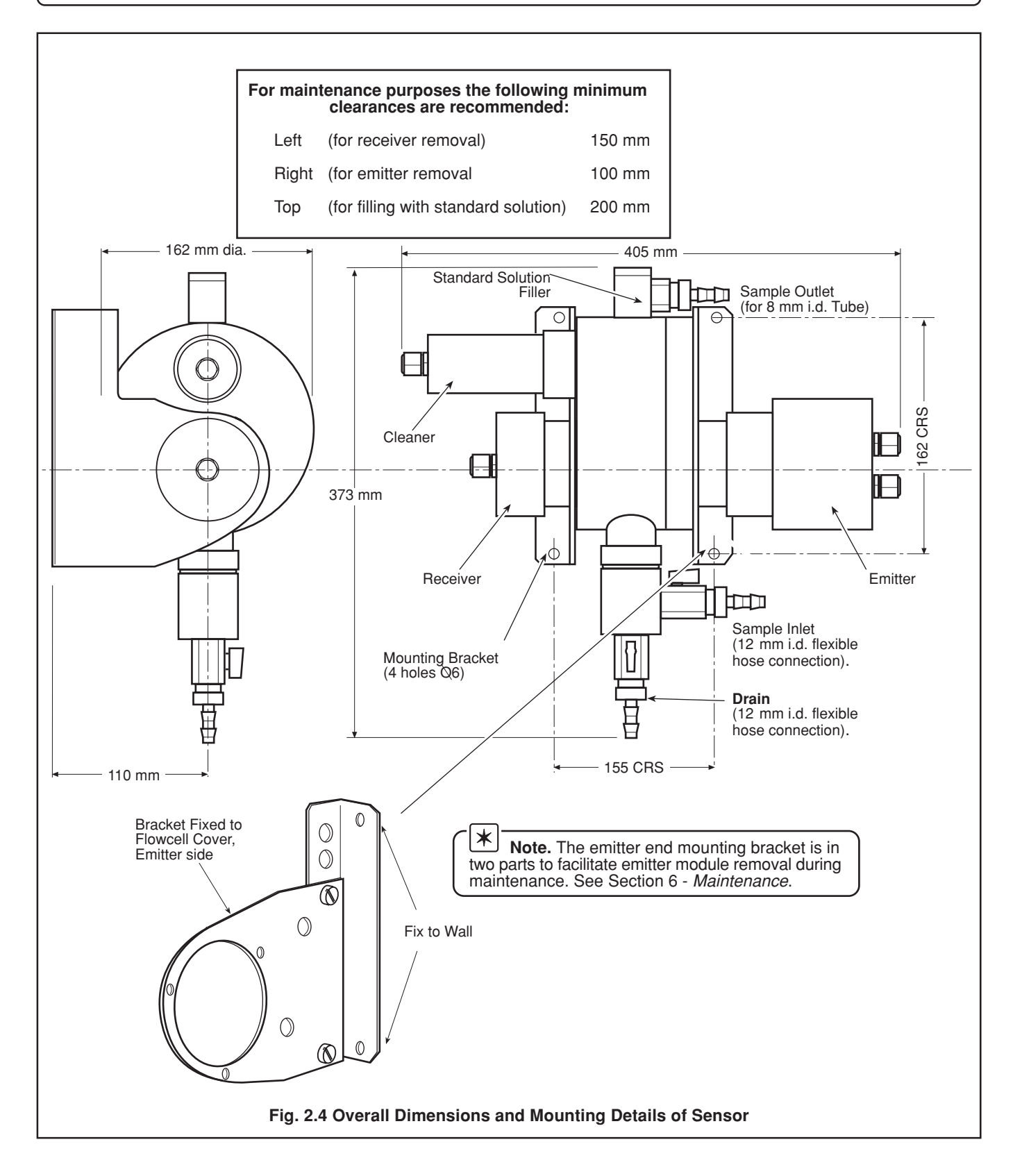

#### 2.4 Mounting the De-bubbler – Fig. 2.5

#### 2.4.1 Set Up Procedure for Optional De-bubbler – Fig. 2.6

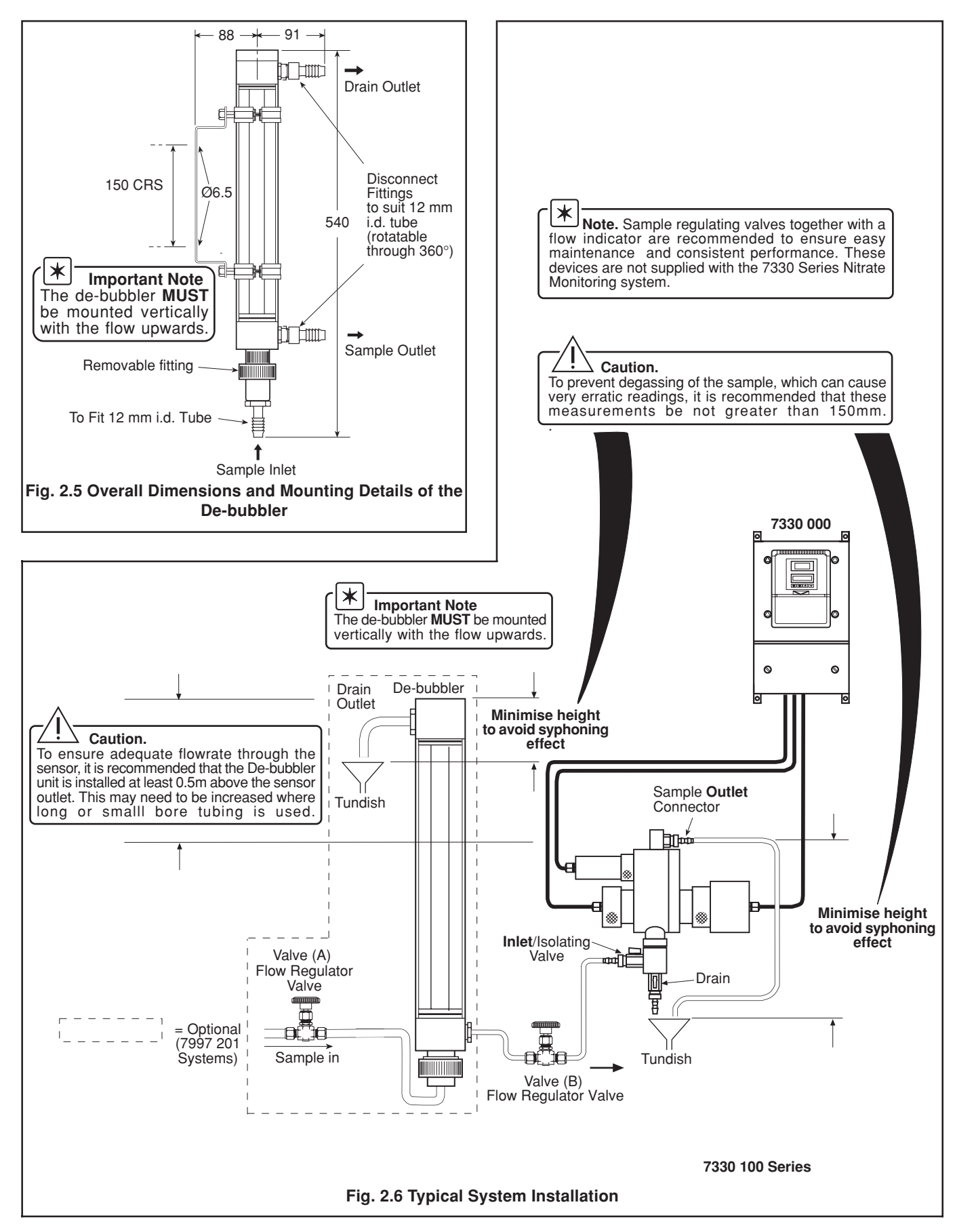

# **3 ELECTRICAL CONNECTIONS**

# Warning.

- Although certain instruments are fitted with internal fuse protection, a suitably rated external protection device, e.g. fuse or miniature circuit breaker (m.c.b.), must also be fitted by the installer.
- Before making any connections, ensure that the power supply, any high voltage-operated control circuits and high common mode voltage are switched off.

#### 3.1 Access to Terminals – Fig. 3.1

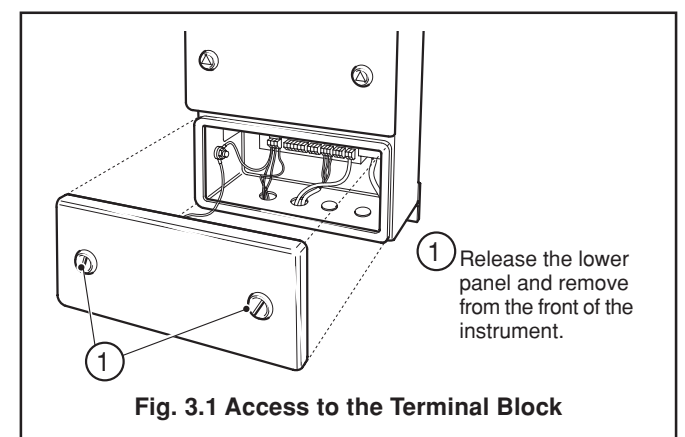

#### 3.2 Connections, General

Warning. The power supply earth (ground) must be connected to ensure safety to personnel, reduction of the effects of RFI and correct operation of the power supply interference filter.

# *i* Information.

- Earthing (grounding) stud terminal(s) is fitted to the transmitter case for bus-bar earth (ground) connection see Fig. 3.3.
- **Cable routing** always route the signal cable and mains-carrying/relay cables separately, ideally in earthed (grounded) metal conduit.

Ensure that the cables enter the transmitter through the glands nearest the appropriate screw terminals and are short and direct. Do not tuck excess cable into the terminal compartment.

- Cable glands & conduit fittings ensure a moisturetight fit when using cable glands, conduit fittings and blanking plugs/bungs (M20 holes). The M16 glands ready-fitted to wall-mounted instruments accept cable of between 4 and 7 mm diameter.
- **Relays** –the relay contacts are voltage-free and must be appropriately connected in series with the power supply and the alarm/control device which they are to actuate. Ensure that the contact rating is not exceeded. Refer also to Section 3.2.1 for relay contact protection details when the relays are to be used for switching loads.

# *i* Information.

• **Current output** – Do not exceed the maximum load specification for the selected current retransmission range – see **SPECIFICATION**, Section 7.

Since the current output is isolated the –ve terminal **must** be connected to earth (ground) if connecting to the isolated input of another device.

# 3.2.1 Relay Contact Protection and Interference Suppression – Fig. 3.2

If the relays are used to switch loads on and off, the relay contacts can become eroded due to arcing. Arcing also generates radio frequency interference (RFI) which can result in instrument malfunction and incorrect readings. To minimize the effects of RFI, arc suppression components are required; resistor/capacitor networks for AC applications or diodes for DC applications. These components can be connected either across the load or directly across the relay contacts. On 7330 instruments the RFI components must be fitted to the relay terminal block along with the supply and load wires – see Fig. 3.2.

For **AC applications** the value of the resistor/capacitor network depends on the load current and inductance that is switched. Initially, fit a 100R/0.022  $\mu$ F RC suppressor unit (part no. B9303) as shown in Fig. 3.2A. If the instrument malfunctions (incorrect readings) or resets (display shows 88888) the value of the RC network is too low for suppression – an alternative value must be used. If the correct value cannot be obtained, contact the manufacturer of the switched device for details on the RC unit required.

For **DC applications** fit a diode as shown in Fig. 3.2B. For general applications use an IN5406 type ( 600V peak inverse voltage at 3A – part no. B7363)

**Note.** For reliable switching the minimum voltage must be greater than 12V and the minimum current greater than 100 mA.

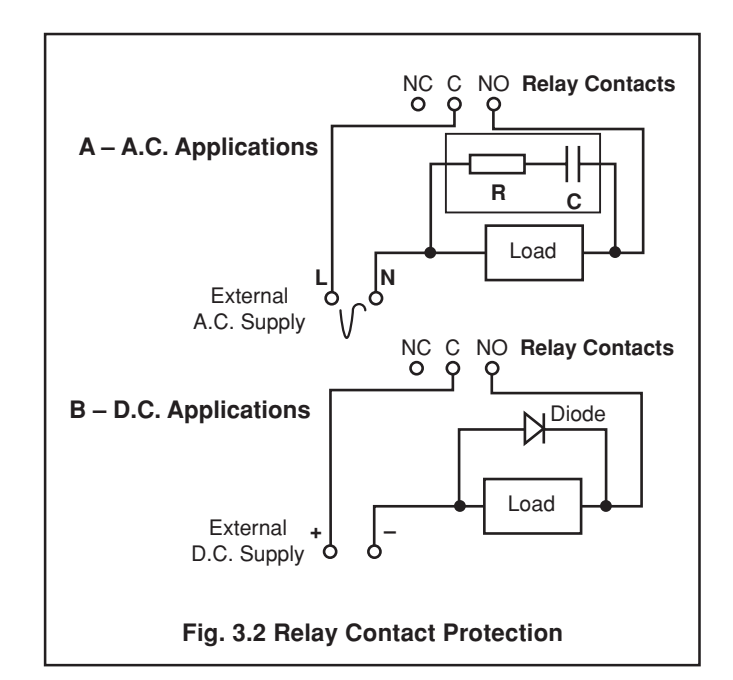

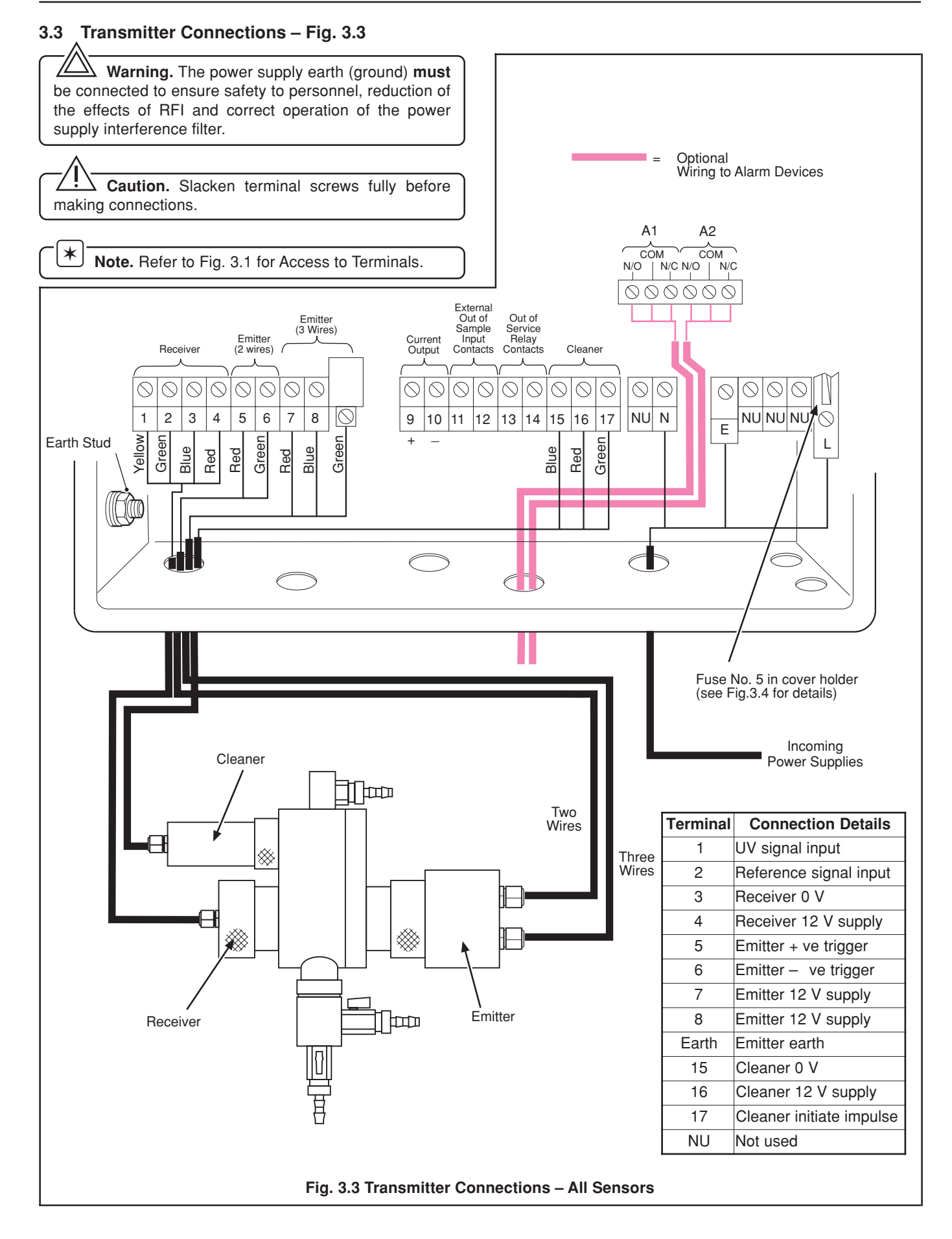

# ...3 ELECTRICAL CONNECTIONS

# 3.3.1 Out of Sample Alarm Input Connections

A digital input is supplied which can be connected to a low flow indicator or sump level switch. This can be used to give indication of the loss of the sample flow or an unacceptable drop in water level. The input is linked to the internal system relay when selected in the programme.

The input can be configured in the software to accept an input from a device which has normally open or closed contacts – see Section 5.5.

If this input is not required, leave it open circuit.

# 3.3.2 Alarm Relay Connections

Up to two alarm relays can be provided with connections to the single set of contacts for each alarm – see **Fig. 3.3**. Alarms can be connected using suitable signal cable.

The operating sense of the relays can be changed using the service programmes – see **Section 5.6, Set Up Outputs**. This enables normally open or normally closed configurations.

#### 3.3.3 Out of Service Alarm

This alarm can be remotely transmitted via an internal relay provided. This is a fail-safe relay which is de-energised in the event of a diagnostics alarm – see Section 6.3.1 for details.

#### 3.4 Selecting the Mains Voltage – Fig. 3.4

#### 3.5 Start Up

When all sample/drain connections have been made and electrical/signalling installation has been completed and checked, switch on the power supply.

Proceed to Section 5 for programming details.

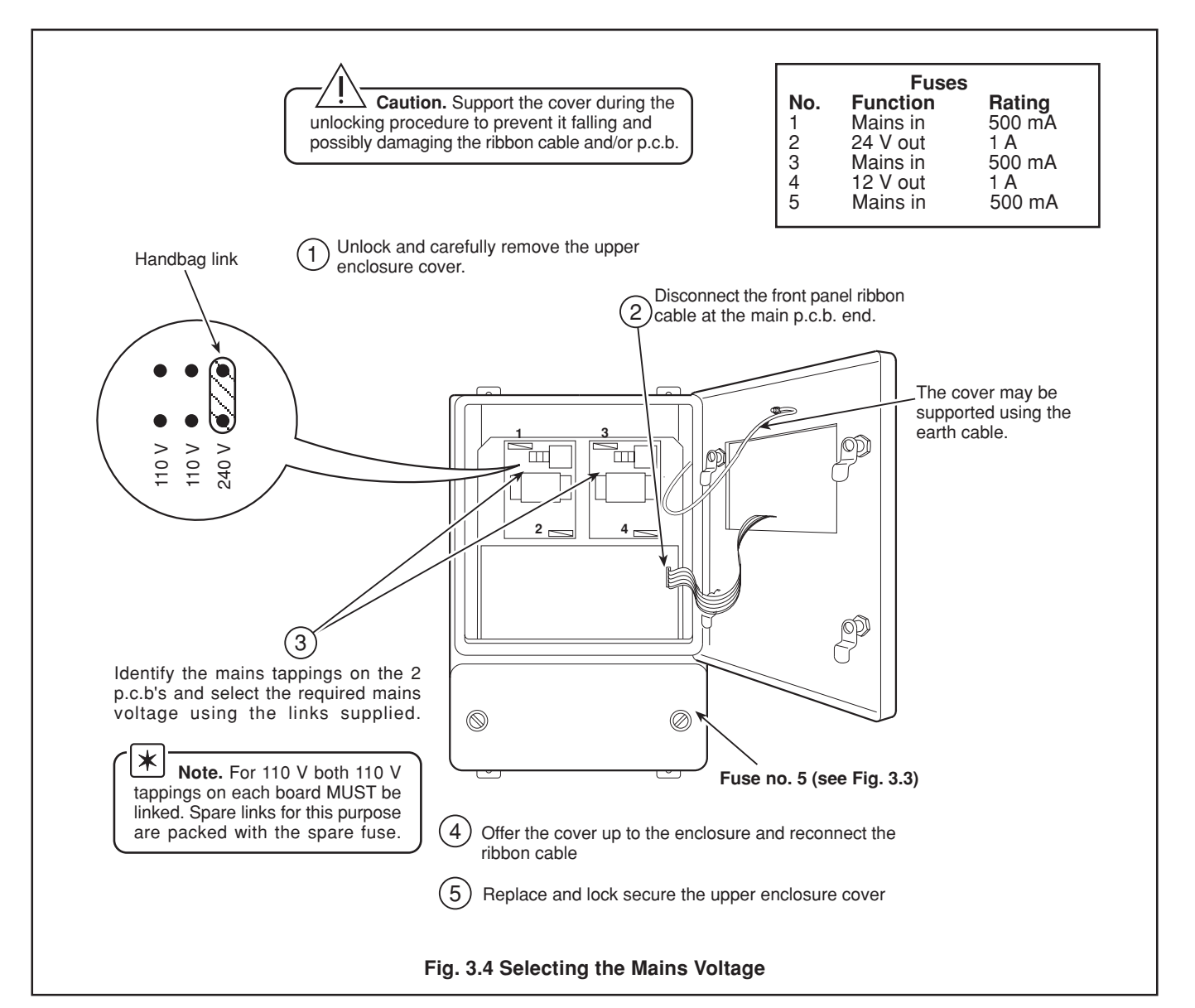

# 4 CONTROLS AND DISPLAYS

#### 4.1 Displays - Fig. 4.1

The upper display window comprises a 4-digit, 7-segment digital line and shows actual values (Concentration) of Nitrate. The lower display comprises two 16-character dot-matrix lines showing the current programme parameters.

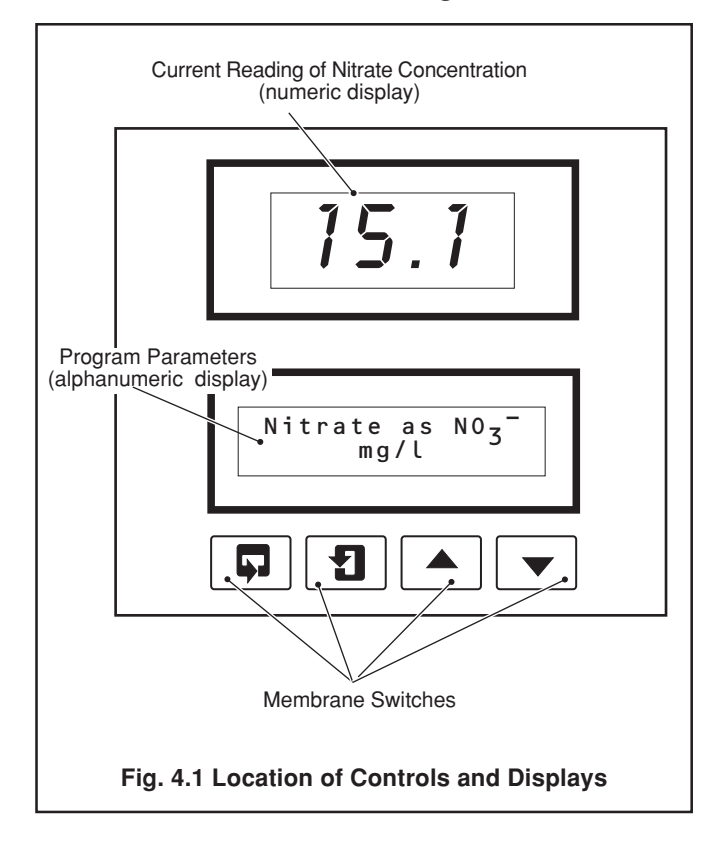

#### 4.2 Switch Familiarisation – Figs 4.1 and 4.2

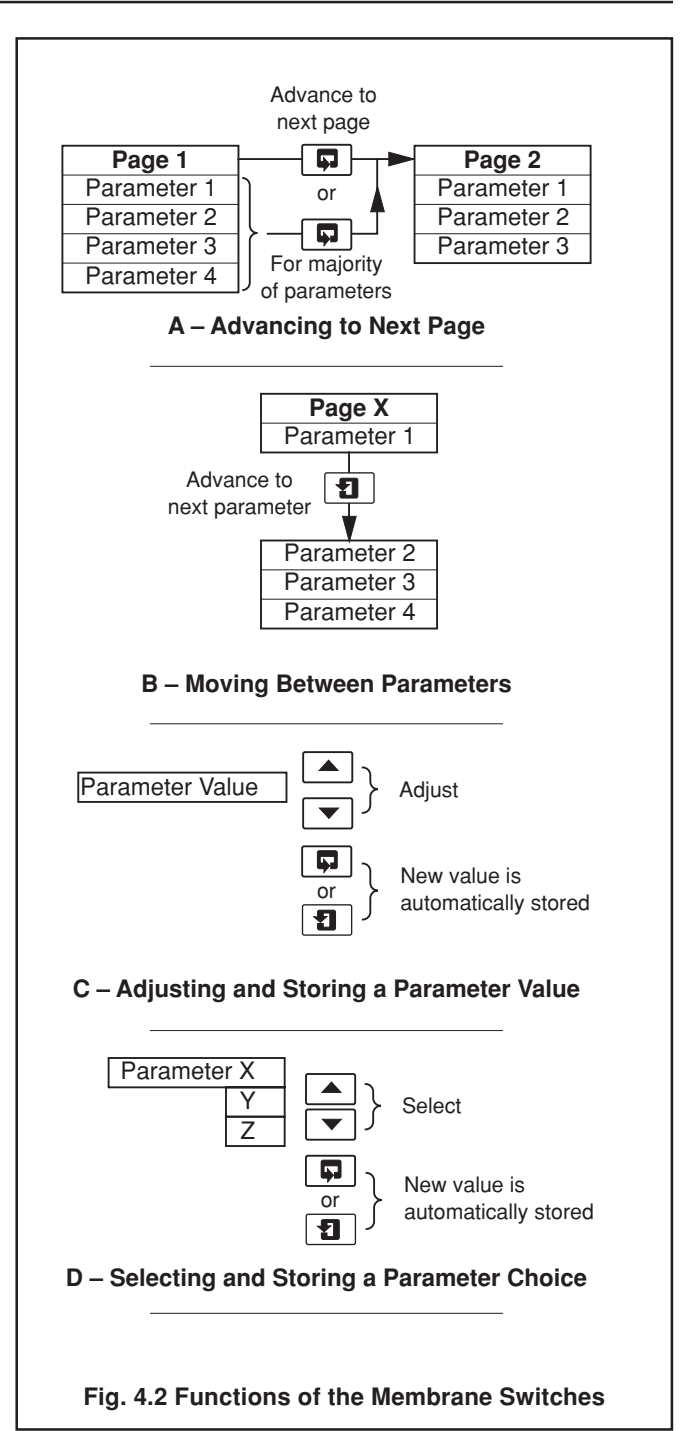

# 5 PROGRAMMING

#### 5.1 Programming Map – Fig. 5.1

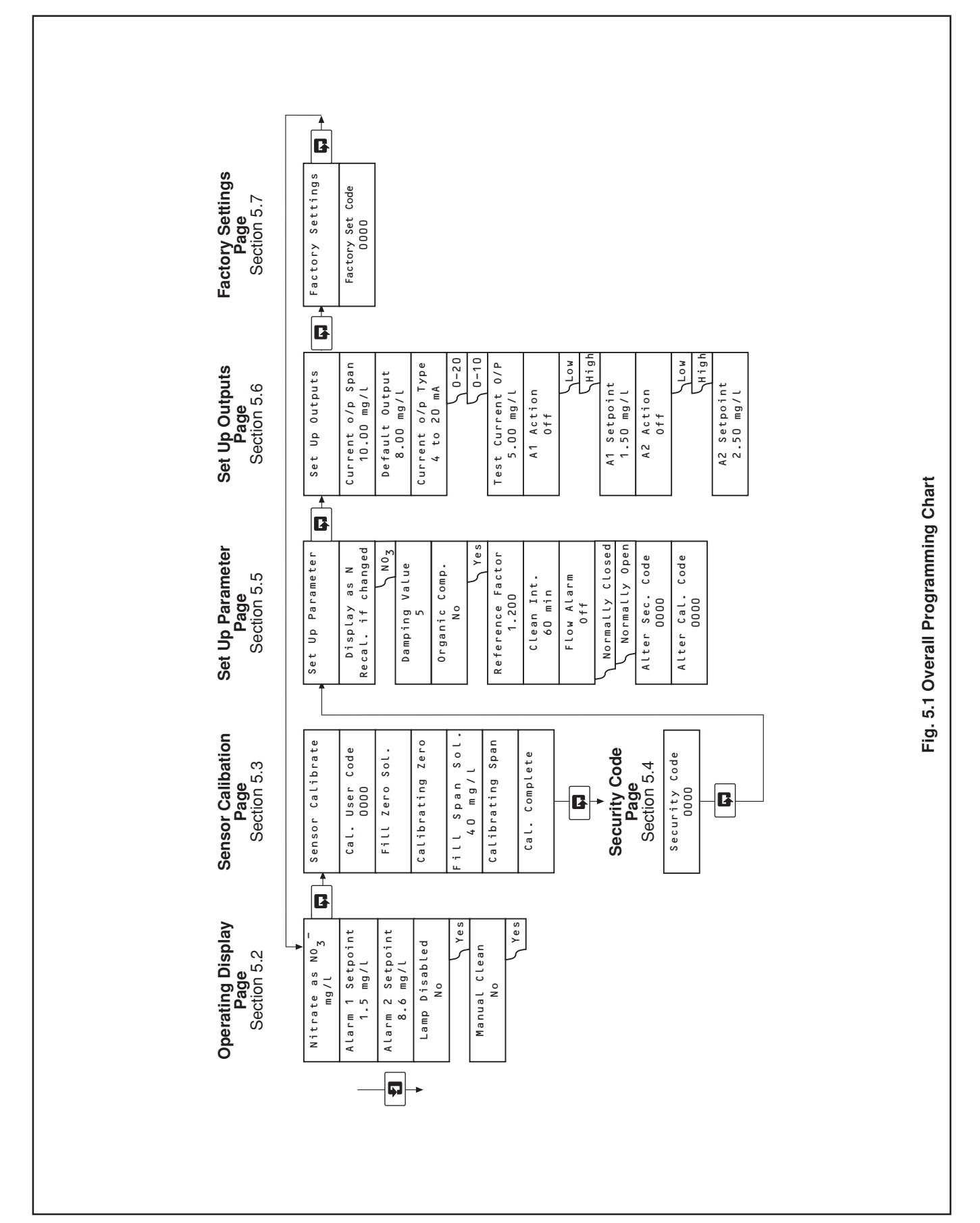

### 5.2 Operating Display Page

**Note.** This is the default page. The programme returns from any of the programming pages to this point if no data has been entered after four minutes.

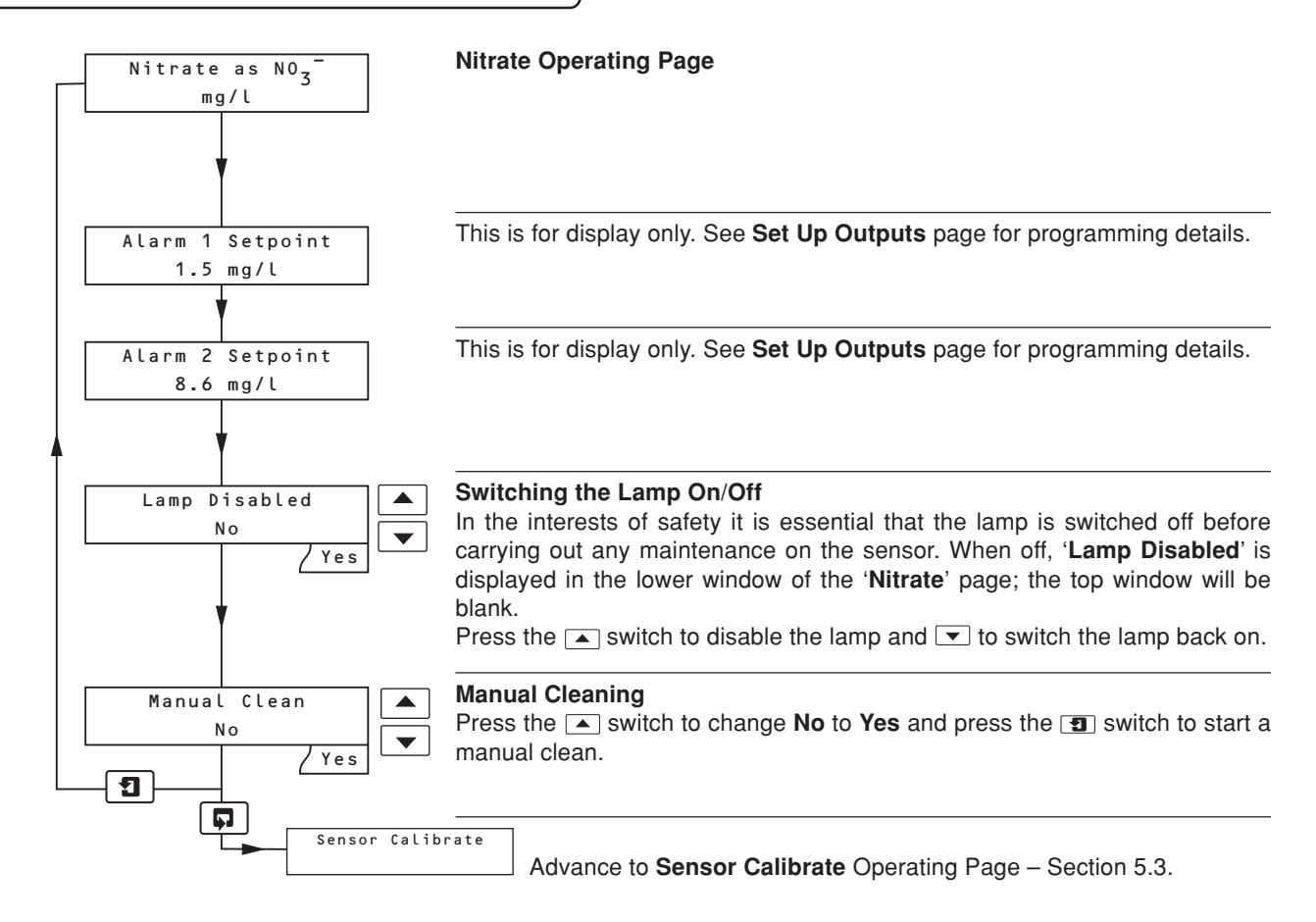

### ...5 PROGRAMMING

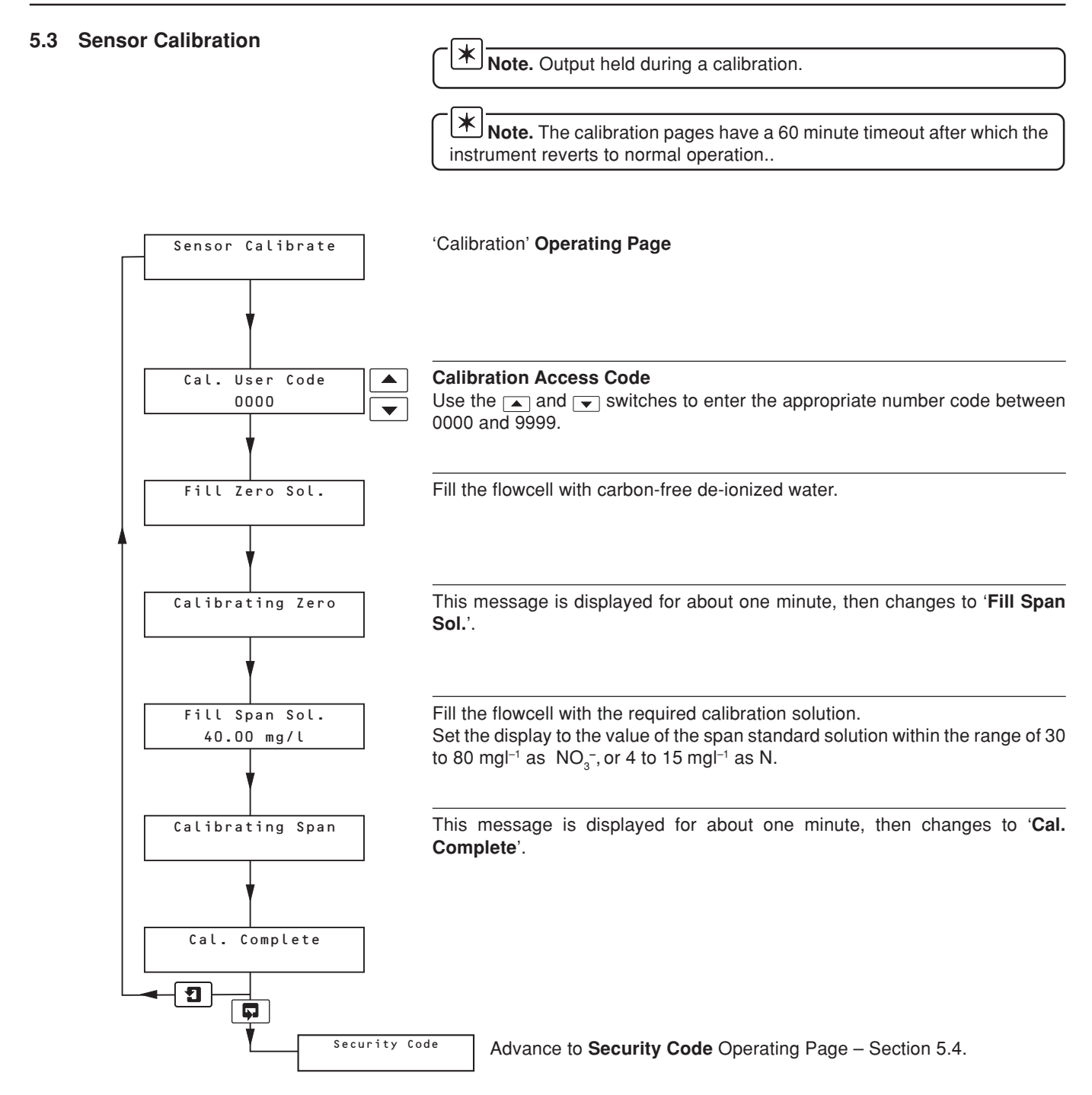

### 5.4 Security Code

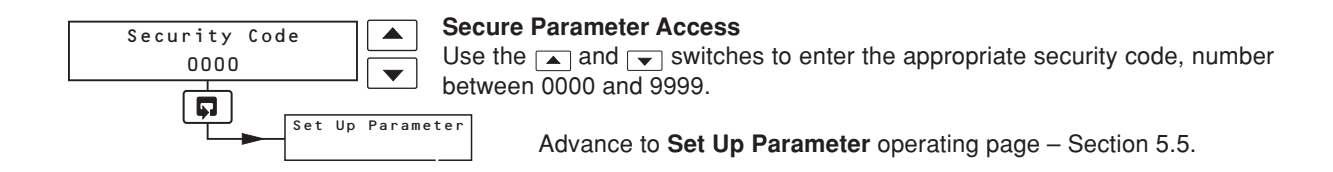

#### 5.5 Set Up Parameter

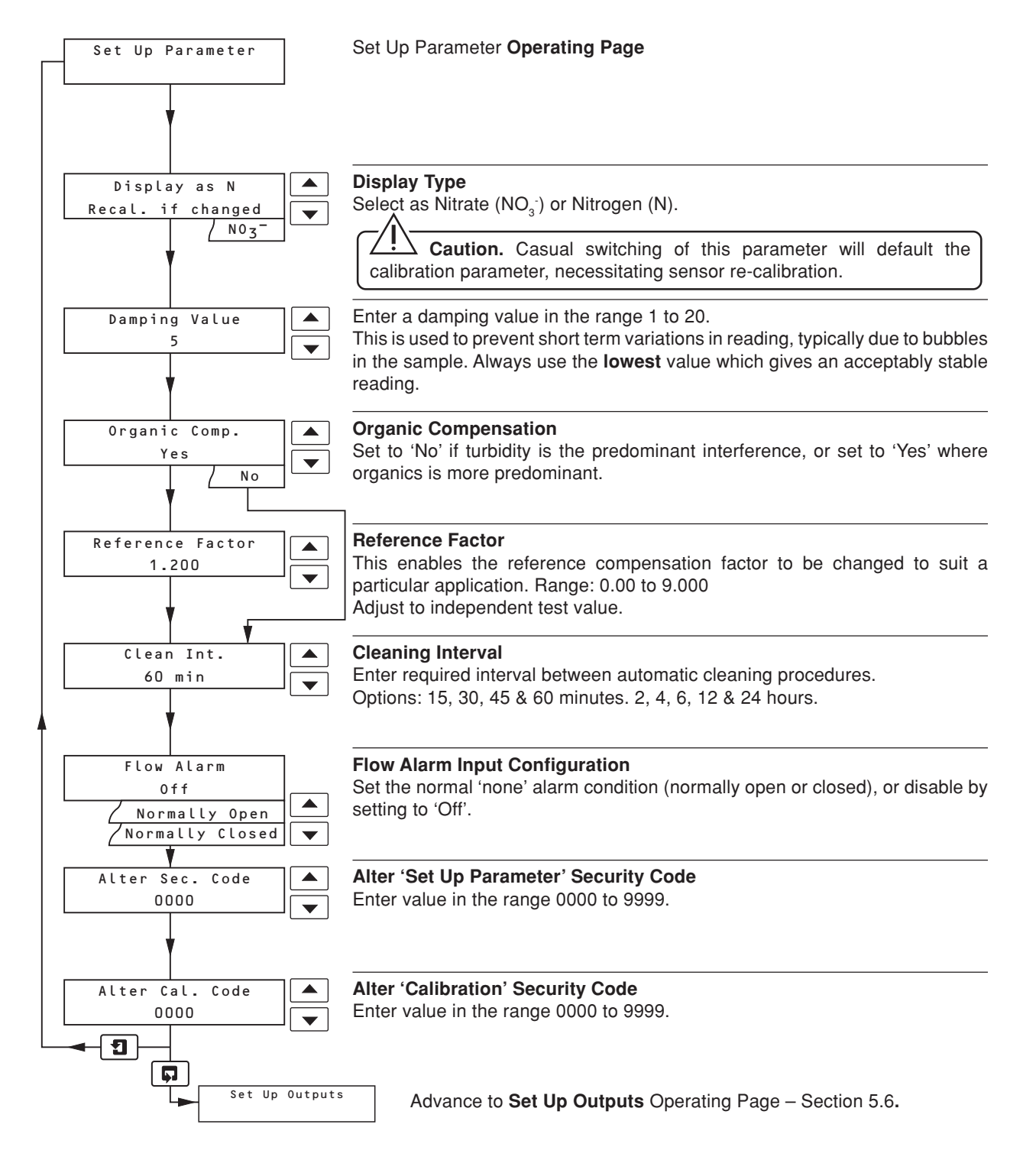

# ...5 PROGRAMMING

#### 5.6 Set Up Outputs

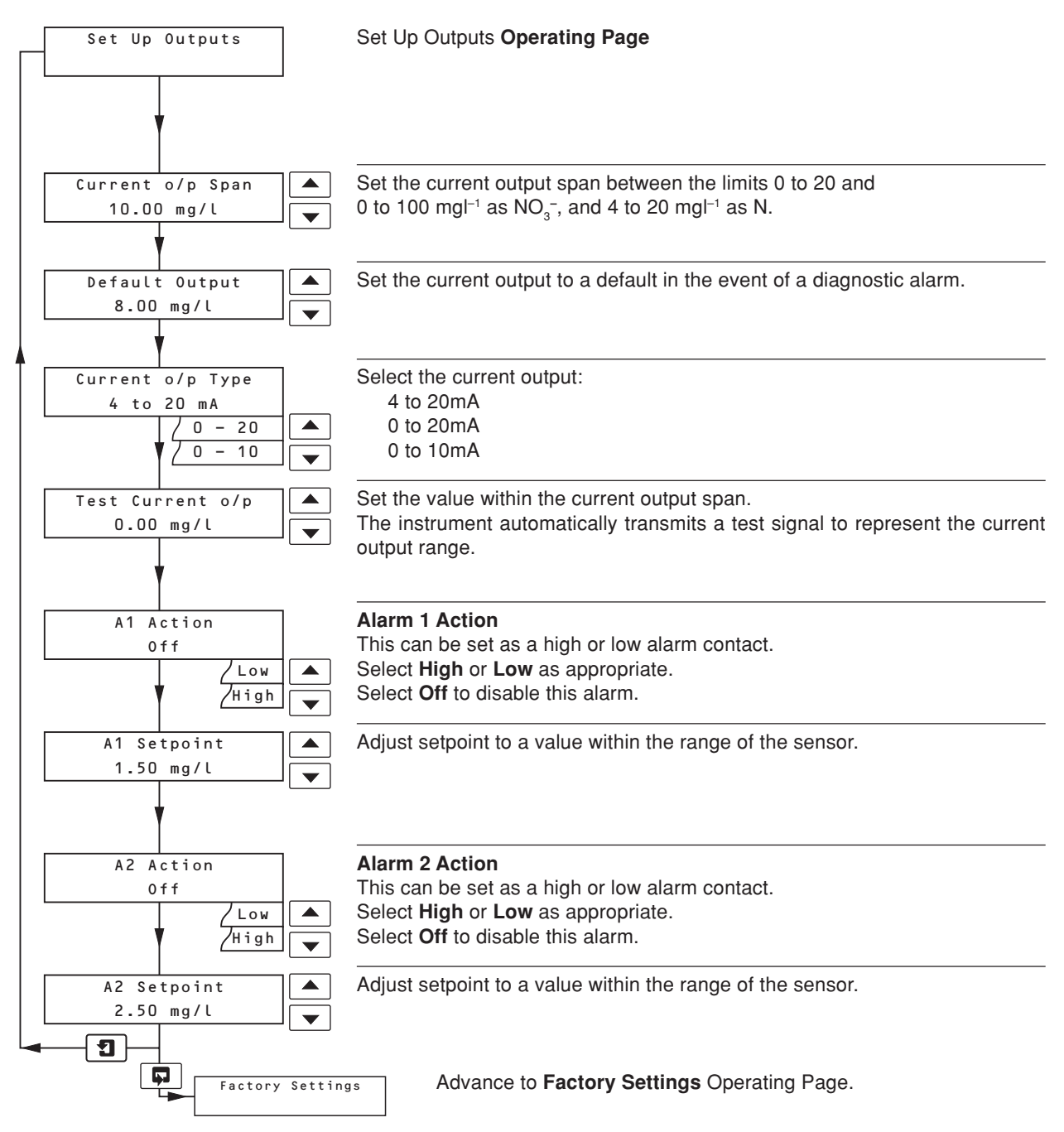

#### 5.7 Factory Settings

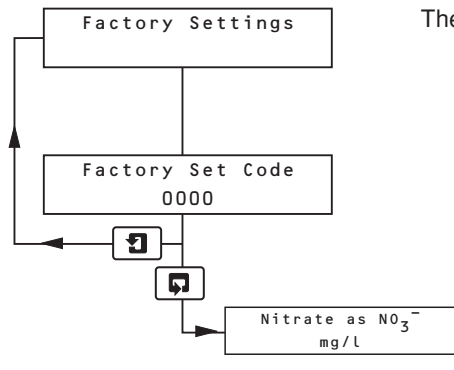

These parameters are set at the factory and will not require adjustment on site.

#### MAINTENANCE 6

#### 6.1 Zero Standard

Calibration is performed using nitrate and organic free deionized water. In some cases, distilled water, while less chemically pure, may contain less organic carbon than deionized water.

The zero standard solution should be as fresh as possible but, if storage is unavoidable, a glass container should be used to avoid possible contamination due to leaching of chemicals from a plastic bottle.

#### 6.1.1 Span Standard

Two standard solutions of known nitrate concentration appropriate to the measuring range are required within the range of 20 to 60 mgl<sup>-1</sup> as  $NO_3^-$  or 4 to 15 mgl<sup>-1</sup> as N. To prepare a stock solution of 1000 mgl<sup>-1</sup> follow the instructions below:

#### Nitrate as NO<sub>3</sub>

a) Dissolve 1.371 (±0.001) g analytical reagent grade sodium nitrate in high purity water, and make up to 1 litre with more high purity water.

Nitrate as N<sup>-</sup>

- b) Dissolve 6.070 (±0.001) g analytical reagent grade sodium nitrate in high purity water, and make up to 1 litre with more high purity water.
- c) Dilute the stock solution appropriately with more high purity water to make up the standard solution within the range given in Section 5.3. Store in plastic bottles.

\* **Note.** The mass relationship of nitrate  $(NO_2)$  to nitrogen (N) is 62/14).

### 6.1.2 Calibration Checks

The system uses an optical system with very stable electronics which avoids the risk of electronic drift. Therefore, routine calibration is normally unnecessary. However, it may be necessary to routinely check the system accuracy (particularly after cleaning). The should then be considered as a calibration check and not a calibration adjustment.

The calibration check can be simply carried out by filling the flowcell with the Zero and Span Standards and observing the readings on the Operating Display Page.

# 6.2 Scheduled Servicing

Warning. Do NOT open the emitter unit as it uses high voltage which could cause serious injury or death.

Caution. Both emitter and receiver units contain no user serviceable parts and are sealed in clean air conditions at the factory. Opening them could lead to degraded performance. See also the warning above.

The following servicing schedule has been produced as a general guide only. Because the systems are designed for a wide range of applications, where the nature of the sample can vary considerably, it may be necessary to amend the schedule to suit the particular installation and sample conditions.

#### 6.2.1 Cleaning the Flowcell

The required automatic cleaning frequency of the flow chamber and optical windows can only be determined by plant experience. It is recommended that checks are made are appropriate intervals.

Routine servicing is limited to manually cleaning out the flowcell to remove any fouling or sediment which has accumulated over a lengthy period. In particular, if there is a need to calibrate the instrument it is important that no contamination occurs when setting the zero condition. To clean out the sensor, the cell must be 'split'. Four stainless steel screws hold it together, but two of them provide a jacking action when unscrewed, thus affording a controlled splitting operation. See Section 6.2.3, Fig. 6.2, for details.

### 6.2.2 Dismantling the Flowcell for Cleaning – Fig 6.1

Warning. This instrument uses a high intensity light source which emits UV radiation and must NOT be viewed with the naked eye. Under normal operating conditions it is not possible to see the light source, but if the sensor is dismantled with the power applied, it may be possible to expose the eyes to the strobe flash.

Caution. Always switch off the power to the instrument before starting any service work.

The emitter and receiver modules contain precision optical components and must be handled accordingly. In particular, the emitter contains all of the power supply, voltage control and lamp components and is guite heavy. Do not support on the wires entering the enclosure.

Care must be taken while handling the emitter module and, for safety reasons, it must NEVER be operated while outside the measurement cell.

#### \* Important Notes.

- Ensure that O-rings are removed with the screw collars; it is possible for these seals to be left inside the flowcell.
- During the cleaning procedure, support the modules to remove any strain from the cables.
- Grub screw pins ensure that the modules locate in only one position.
- The emitter module is heavier than the receiver, so extra support is needed.

# ...6 MAINTENANCE

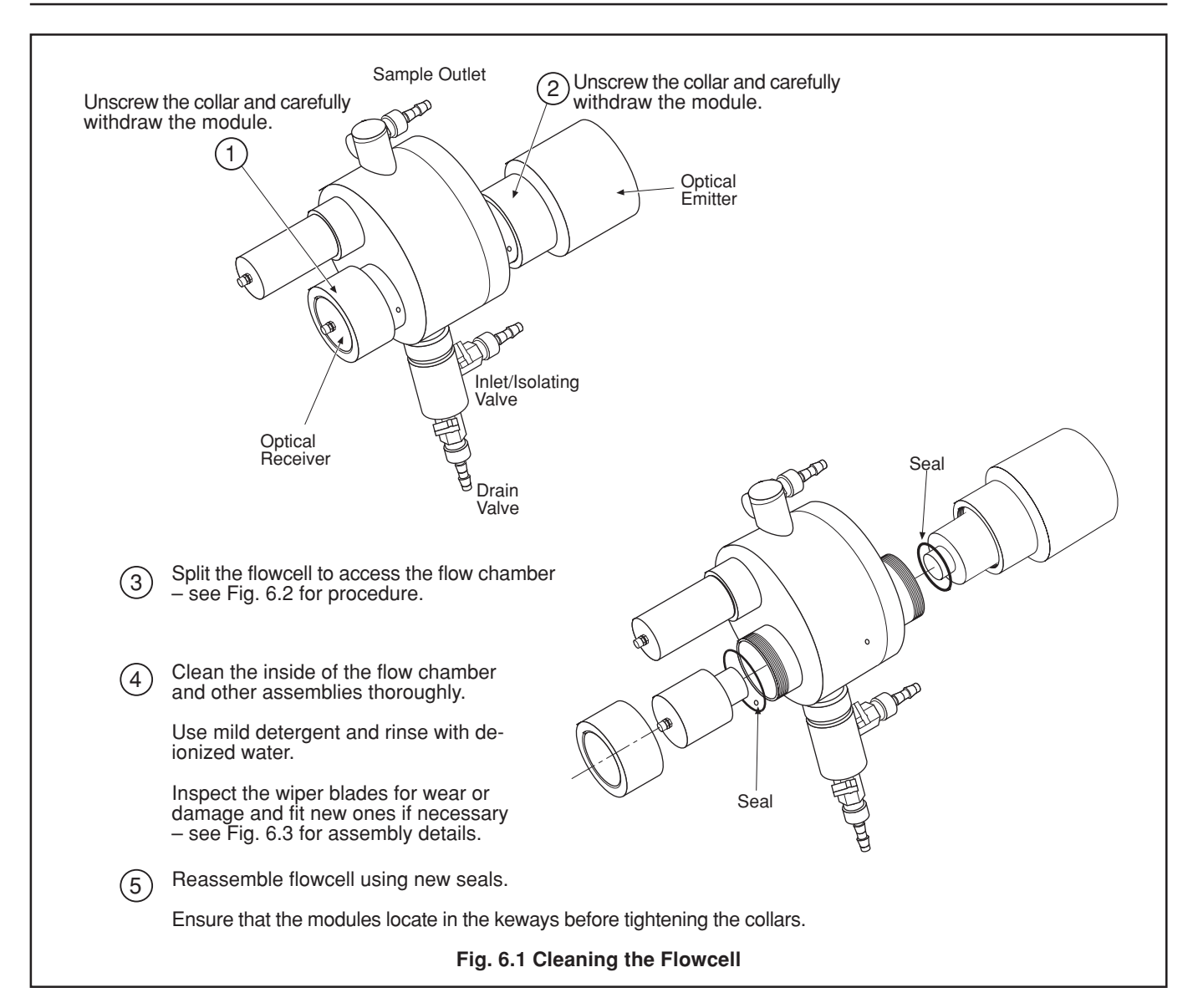

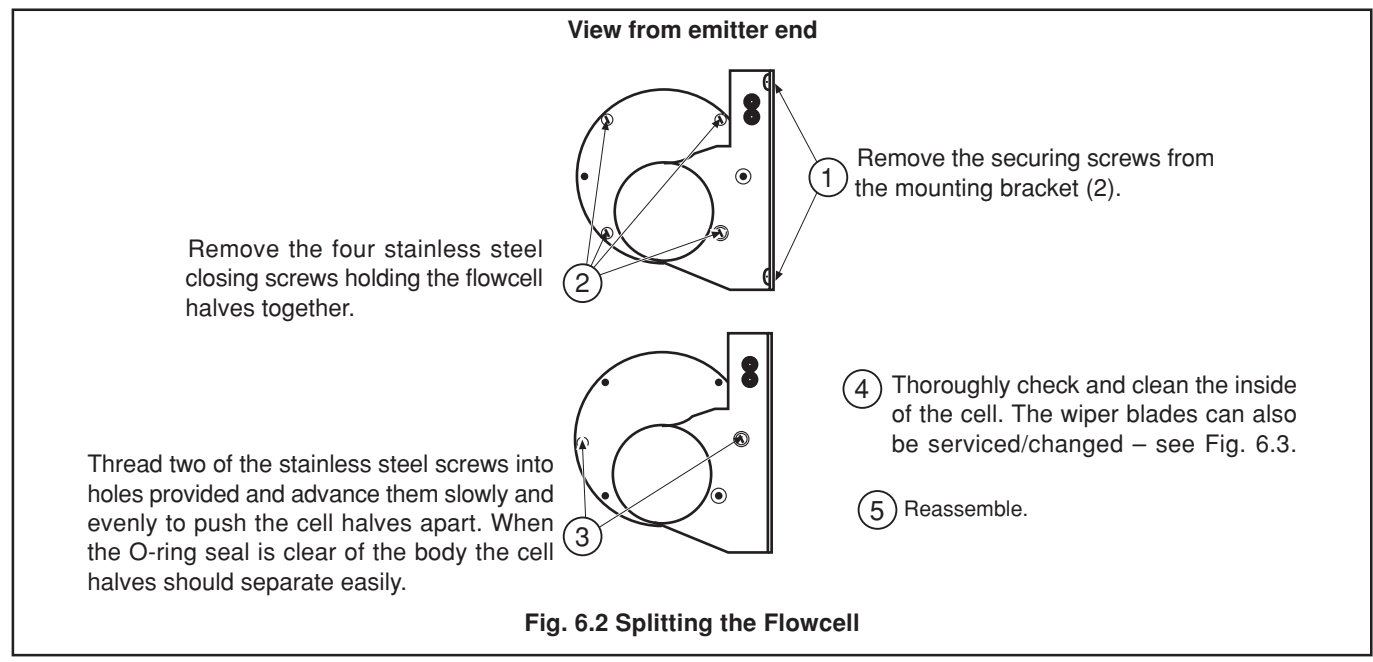

# 6 MAINTENANCE...

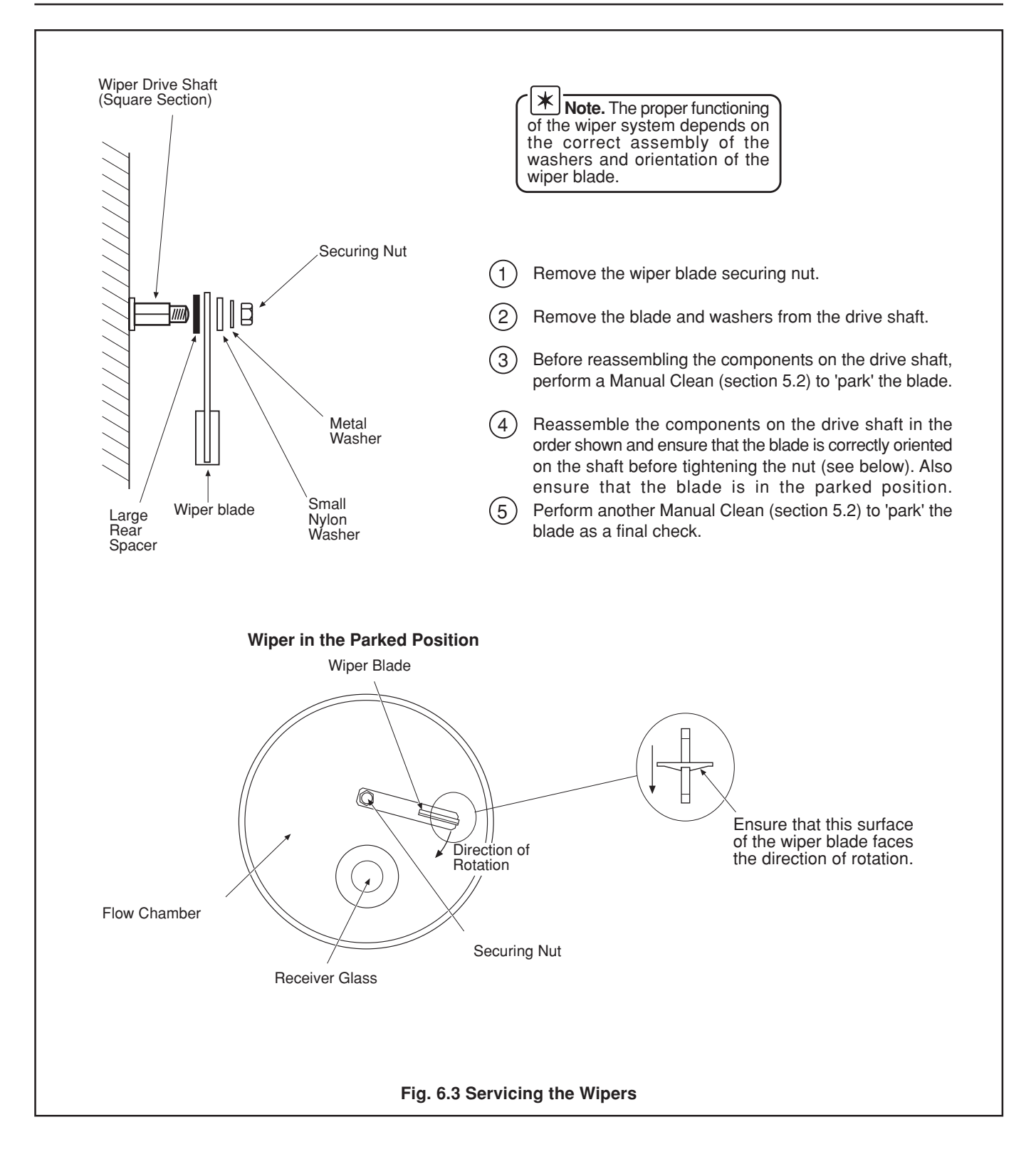

# ...6 MAINTENANCE

#### 6.3 Unscheduled Servicing

#### 6.3.1 Monitor Diagnostic Information

The software incorporates diagnostic facilities which provide information on the status of the instrument (lower line of the Programme Parameters display) in the Operating Display Page. All diagnostic messages result in de-energising the 'Out of Service' relay with the exception of the 'Out of Range' condition.

Due to the fail-safe operation of the relay, an alarm condition is generated in the event of a loss of mains supply.

| Display Message             | Cause                                                                               | Action                                                                                                    |  |
|-----------------------------|-------------------------------------------------------------------------------------|----------------------------------------------------------------------------------------------------|--|
| Flashing numeric<br>display | Measured value higher than the full scale value of the sensor.                      | None.                                                                                                    |  |
| Alarm One/Two               | Either Alarm 1 or 2 is in the alarm state.                                          | None.                                                                                                    |  |
| Lamp Disabled               | The flowcell light source has been manually disabled in the Operating Display Page. | See Section 5.2.                                                                                                    |  |
| Flow Failure                | Loss of sample/flow pressure detected by the external sample switch contact.        | Re-instate sample.                                                                                                    |  |
| Loss of Signal              | No signal received from the two receivers. Possible causes:                         |                                                                                                    |  |
|                             | a) Flowcell requires cleaning.                                                      | Dismantle flowcell - see Section 6.2.2.                                                                                                    |  |
|                             | b) Failure of the automatic cleaner.                                                | Dismantle flowcell to reveal wiper – see<br>Section 6.2.3 – and check operation of<br>cleaner by performing a manual clean<br>– see Section 5.2. |  |
|                             | c) Faulty connections between sensor and transmitter.                               | Check sensor connections in the transmitter – see Section 3.3.                                                                                   |  |
|                             | d) Failure of lamp power supply.                                                    | Suspect an electronic malfunction*.                                                                                                    |  |
|                             | e) Failure of either the emitter or receiver.                                       | Suspect an electronic malfunction*.                                                                                                    |  |
| No Reply- Timeout           | There is a hardware problem between the internal circuit boards.                    | Suspect an electronic malfunction*.                                                                                                    |  |
| Conversion Error            | There is a hardware communication problem regarding signal interrogation.           | Suspect an electronic malfunction*.                                                                                                    |  |
| Bad Data                    | There is a hardware communication problem regarding signal interrogation.           | Suspect an electronic malfunction*.                                                                                                    |  |

\* These conditions indicate an internal electronic malfunction which cannot be rectified by other than ABB personnel. This information is useful in identifying the cause of the problem and facilitating repair, either on site or in the factory.

#### Table 6.1 Diagnostic Information

#### 6.3.2 Unstable or Erratic Readings

This is usually caused by air bubbles entrained in the sample and is usually more pronounced on the low level sensor due to its greater sensitivity. These bubbles are usually as a result of degassing of the sample caused by a drop in sample pressure, or a rise in temperature. Cleaning the optical windows and increasing the flow through the flowcell usually overcomes the problem. If severe, it is recommended that a de-bubbler unit is installed – see Section 2.4.

#### 6.4 Replacing the Emitter and Receiver Modules

Having replaced the emitter/receiver module(s) (procedure in Section 6.4.1) it will be necessary to adjust the emitter brightness (procedure in Section 6.4.2).

Please observe all **Warnings**, **Cautions** and **Notes** in Section 6.2.2.

#### 6.4.1 Changing the Modules

- 1) Electrically isolate the equipment.
- 2) Disconnect the receiver and/or emitter wires at the receiver/emitter.
- 3) Follow the procedures in Fig. 6.1 for removing the modules.
- 4) Check that the 'O' ring is fitted to the new emitter/receiver.
- 5) Insert the emitter/receiver modules into the flowcell; rotate them to align with internal keys before tightening the collars.
- 6) Connect the appropriate wires the emitter/receiver (see Fig. 3.3).
- 7) Switch on the mains supply and allow the instrument to warm up for five minutes.

#### 6.4.2 Adjusting the Emitter Brightness

- 1) Fill the flowcell with high purity water.
- 2) Enter the Factory Programming Page (see overpage) using the security code 73. If this has been changed at any time, use 7300.
- 3) Scroll to Interrogate Display.
- 4) Remove the small plug on the left hand side of the emitter. Inside is a multi-turn potentiometer which may be adjusted using a small bladed screwdriver.
- Bearing in mind that the display updates every six seconds, adjust the brightness control so that a Signal Total Value of '3900' ±300 is displayed.
- Check that the two **Peak** values are between 50 and 62; otherwise contact Stonehouse.
- 7) When adjusted correctly, fit the plug into the body of the receiver.
- 8) Carry out a calibration (see Section 5.3).
- 9) Return the instrument to normal operation (see Section 5.2).

### ...6 MAINTENANCE

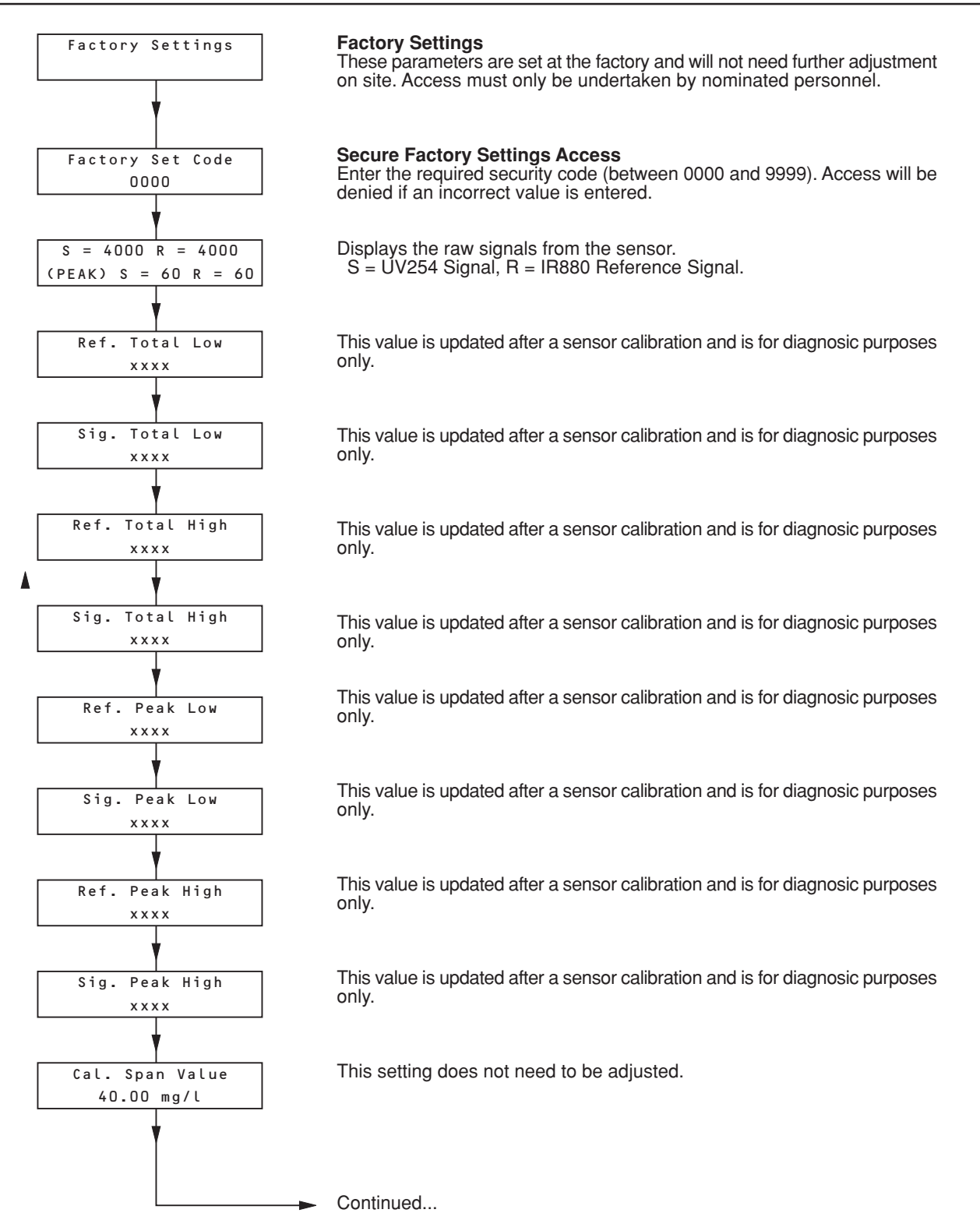

# **6 MAINTENANCE**

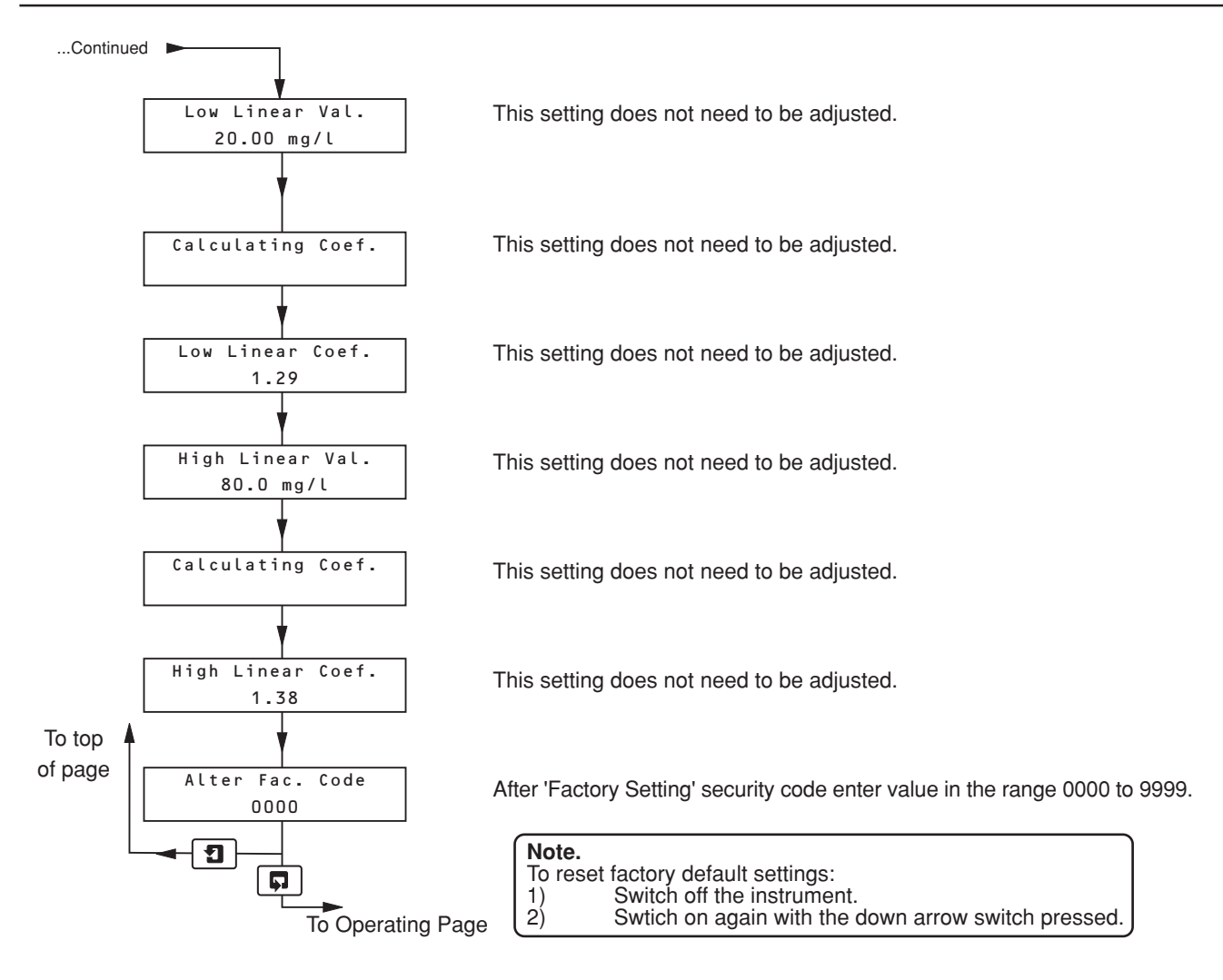

# 7 SPECIFICATION

| Range :                                 | 0 to 100 mgl <sup>–1</sup> as NO <sub>3</sub> <sup>−</sup><br>0 to 20 mgl <sup>−1</sup> as N                                                                                                    | Diagnostics:                                     | . Out of sample.<br>Lamp disabled.                |  |
|-----------------------------------------|----------------------------------------------------------------------------------------------------|--------------------------------------------------|---------------------------------------------------|--|
| Maximum current output scale expansion: | 0 to 20 mɑl⁻¹ as NO₅¯                                                                                                    |                                                  | Electronic failure.                               |  |
|                                         | 0 to 4 mgl <sup>-1</sup> as N                                                                                                    | Set points and relays:                           |                                                   |  |
| Display Resolution:                     | . 0.1 mgl <sup>−1</sup> as NO <sub>3</sub> <sup>−</sup><br>0.01 mgl <sup>−1</sup> as N                                                                                                    | Number of setpoints:                             | . Programmable over the instrument range.         |  |
| Accuracy:                               | $1. \pm 2 \text{ mgl}^{-1} \text{ as NO}_3^{-1}$                                                                                                    | Relay contacts:                                  | . single pole changeover.                         |  |
| Reproducibility:                        | $\pm 0.5$ mgi as N<br>. $\pm 1$ mgl <sup>-1</sup> as NO <sub>3</sub> <sup>-</sup><br>$\pm 0.25$ mgl <sup>-1</sup> as N                                                                                                 | Diagnostic relay:                                | . Out of service, single pole/<br>single contact. |  |
|                                         |                                                                                                    | Rating:                                          | . 250V AC. 5A maximum                             |  |
| Response time:                          | Normally three minutes for<br>90% step change depending<br>on signal damping factor.                                                                                                    |                                                  | noninductive.                                     |  |
|                                         |                                                                                                    | Internal wiper cleaning                          |                                                   |  |
| Interference:                           | 5 1 5                                                                                                    | system:                                          | frequency 15, 30, 45 & 60                         |  |
| Organics<br>Turbidity                   | . 60 mgl⁻¹C<br>. 400 NTU                                                                                                    |                                                  | minutes. 2, 4, 6, 12 & 24<br>hours.               |  |
| Sample flow-rate:                       | 0.5 to 5 l/min (free of air<br>bubbles). A higher minimum<br>flow-rate is required at high<br>turbidity levels.                                                                                                    | Power supply:                                    | . 100 to 130V AC and 200 to                       |  |
|                                         |                                                                                                    |                                                  | 260V AC, 50 to 60Hz.                              |  |
|                                         |                                                                                                    | Power consumption:                               | . Less than 15W.                                  |  |
| Sample temperature:                     | 0 to 40°C.                                                                                                    | Environmental data:                              |                                                   |  |
| Sample pressure:                        | . 3 bar maximum.                                                                                                    | Operating temperature:                           | . 0 to 40°C.                                      |  |
| Lamp life:                              | Rated by the manufacturer at<br>1.2 x 10 <sup>9</sup> flashes per min.<br>(10 years continuous<br>operation at the rate of one<br>flash at 6 second intervals<br>(typical) equates to 5.2% of<br>the rated lamp life). | Protection:                                      | . IP65 enclosure.                                 |  |
|                                         |                                                                                                    | Operating humidity:                              | . Up to 95% non-condensing.                       |  |
|                                         |                                                                                                    | Maximum distance between transmitter and sensor: | . 200mm to 750mm                                  |  |
|                                         |                                                                                                    | Overall dimensions:                              |                                                   |  |
|                                         |                                                                                                    | Transmitter:                                     | . 252mm wide                                      |  |
| Display:<br>Measured value:             | . 4-digit backlit LCD window.                                                                                                    |                                                  | 453mm high<br>133mm deep                          |  |
| Information:                            | . 2 x 16-character dot matrix,                                                                                                    | Sensors:                                         |                                                   |  |
| <b>0</b>                                | backlit LCD window.                                                                                                    | Low range:                                       | . 327mm wide                                      |  |
| Current output:                         | 0 to 10, 0 to 20 and 4 to<br>20mA.<br>750 .                                                                                                    |                                                  | 410mm high                                        |  |
| Maximum load                            |                                                                                                    | High range:                                      | . 408mm wide<br>373mm high                        |  |
| Resistance:                             |                                                                                                    |                                                  | 191mm deep                                        |  |
| Accuracy:                               | ±0.25% of FSD or ±0.5% of                                                                                                    | Weight (ex packing):                             |                                                   |  |
|                                         | reading.                                                                                                    | Transmitter:                                     | . 11kg                                            |  |
|                                         |                                                                                                    | Sensor:                                          | . 6kg                                             |  |

# NOTES

# ...NOTES

# **PRODUCTS & CUSTOMER SUPPORT**

#### Products Automation Systems

- for the following industries:
  - Chemical & Pharmaceutical
  - Food & Beverage
  - Manufacturing
  - Metals and Minerals
  - Oil, Gas & Petrochemical
  - Pulp and Paper

#### **Drives and Motors**

- AC and DC Drives, AC and DC Machines, AC motors to 1kV
- Drive systems
- Force Measurement
- Servo Drives

#### **Controllers & Recorders**

- Single and Multi-loop Controllers
- · Circular Chart, Strip Chart and Paperless Recorders
- Paperless Recorders
- Process Indicators

#### **Flexible Automation**

• Industrial Robots and Robot Systems

#### **Flow Measurement**

- Electromagnetic Magnetic Flowmeters
- Mass Flow Meters
- Turbine Flowmeters
- Wedge Flow Elements

#### Marine Systems & Turbochargers

- Electrical Systems
- Marine Equipment
- Offshore Retrofit and Referbishment

#### **Process Analytics**

- Process Gas Analysis
- Systems Integration

#### **Transmitters**

- Pressure
- Temperature
- Level
- Interface Modules

#### Valves, Actuators and Positioners

- Control Valves
- Actuators
- Positioners

#### Water, Gas & Industrial Analytics Instrumentation

- pH, conductivity, and dissolved oxygen transmitters and sensors
- ammonia, nitrate, phosphate, silica, sodium, chloride, fluoride, dissolved oxygen and hydrazine analyzers.
- Zirconia oxygen analyzers, katharometers, hydrogen purity and purge-gas monitors, thermal conductivity.

# **Customer Support**

We provide a comprehensive after sales service via a Worldwide Service Organization. Contact one of the following offices for details on your nearest Service and Repair Centre.

#### **United Kingdom**

ABB Limited Tel: +44 (0)1453 826 661 Fax: +44 (0)1453 827 856

#### **United States of America**

ABB Inc. Tel: +1 (0) 755 883 4366 Fax: +1 (0) 755 883 4373

#### **Client Warranty**

Prior to installation, the equipment referred to in this manual must be stored in a clean, dry environment, in accordance with the Company's published specification. Periodic checks must be made on the equipment's condition.

In the event of a failure under warranty, the following documentation must be provided as substantiation:

- 1. A listing evidencing process operation and alarm logs at time of failure.
- 2. Copies of operating and maintenance records relating to the alleged faulty unit.

**ABB** has Sales & Customer Support expertise in over 100 countries worldwide

www.abb.com

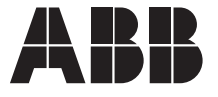

ABB Limited Oldends Lane, Stonehouse Gloucestershire, GL10 3TA UK Tel: +44 (0)1453 826 661 Fax: +44 (0)1453 827 856 ABB Inc. 2175 Lockheed Way Carson City, NV 89706 USA Tel: +1 (0) 775 883 4366 Fax: +1 (0) 775 883 4373 The Company's policy is one of continuous product improvement and the right is reserved to modify the information contained herein without notice. Printed in UK (07.02)

© ABB 2002